# ΕΓΧΕΙΡΙΔΙΟ ΕΚΠΑΙΔΕΥΟΜΕΝΟΥ ΣΥΣΤΗΜΑΤΟΣ ΤΗΛΕΚΑΤΑΡΤΙΣΗΣ

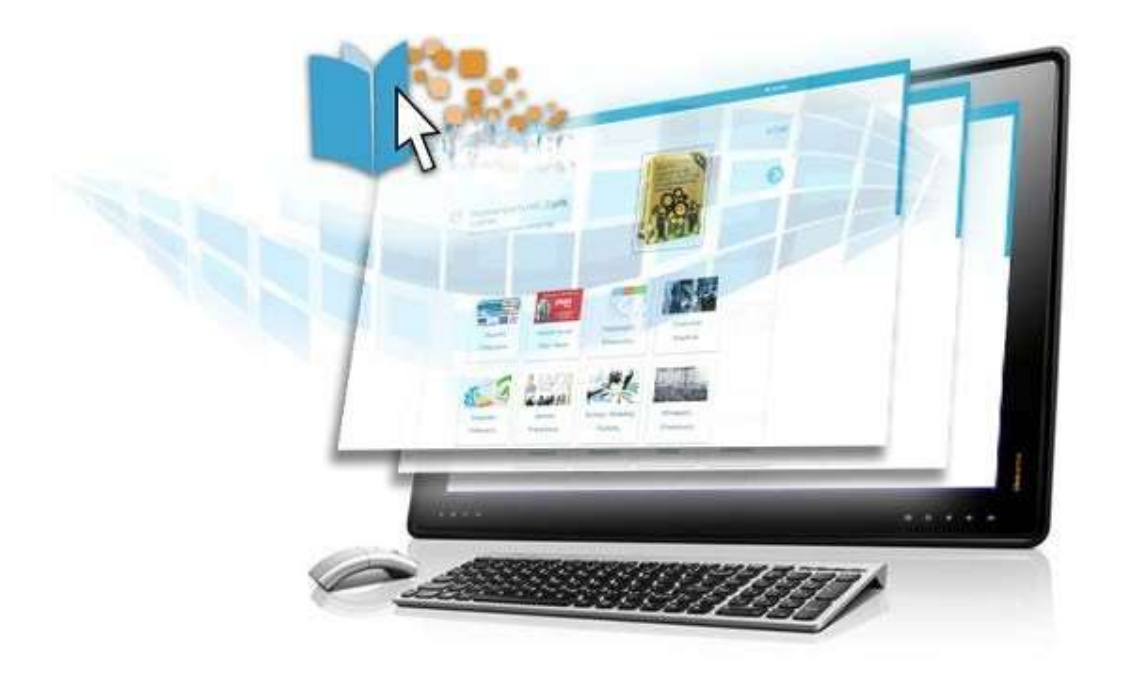

https://eclass.technopolis-anap.gr/

Απρίλιος 2021

## Περιεχόμενα

| 1. ΑΡΧΙΚΗ ΣΕΛΙΔΑ, ΕΙΣΑΓΩΓΗ & ΠΕΡΙΒΑΛΛΟΝ ΣΥΣΤΗΜΑΤΟΣ |     |
|----------------------------------------------------|-----|
| 1.1. Εισαγωγή στην πλατφόρμα                       |     |
| 1.2. Σελίδα Καταρτιζομένου                         | 5   |
| 1.3. Σελίδα μαθήματος                              | 6   |
| 1.4 Το περιβάλλον του μαθήματος                    |     |
| 1.5. Παρακολούθηση Μαθήματος                       |     |
| 1.6. Περίπτωση μη Προβολής Μαθήματος               | 103 |
| 2. ΔΟΜΙΚΑ ΣΤΟΙΧΕΙΑ - ΜΕΝΟΥ ΣΥΣΤΗΜΑΤΟΣ              |     |
| 2.1 Πλοήγηση                                       | 177 |
| 2.2 Διαχείριση Προφίλ                              | 177 |
| 2.3 Ημερολόγιο                                     | 199 |
| 2.4 Μηνύματα                                       |     |

## 1. ΑΡΧΙΚΗ ΣΕΛΙΔΑ, ΕΙΣΑΓΩΓΗ & ΠΕΡΙΒΑΛΛΟΝ ΣΥΣΤΗΜΑΤΟΣ

## 1.1. Εισαγωγή στην πλατφόρμα

Προκειμένου να εισέλθετε στο σύστημα ηλεκτρονικής εκπαίδευσης, μόλις avoiξετε τον φυλλομετρητή (Google Chrome, Mozilla Firefox, Internet Explorer), πληκτρολογείτε την ηλεκτρονική διεύθυνση: <u>https://eclass.technopolis-anap.gr/</u>

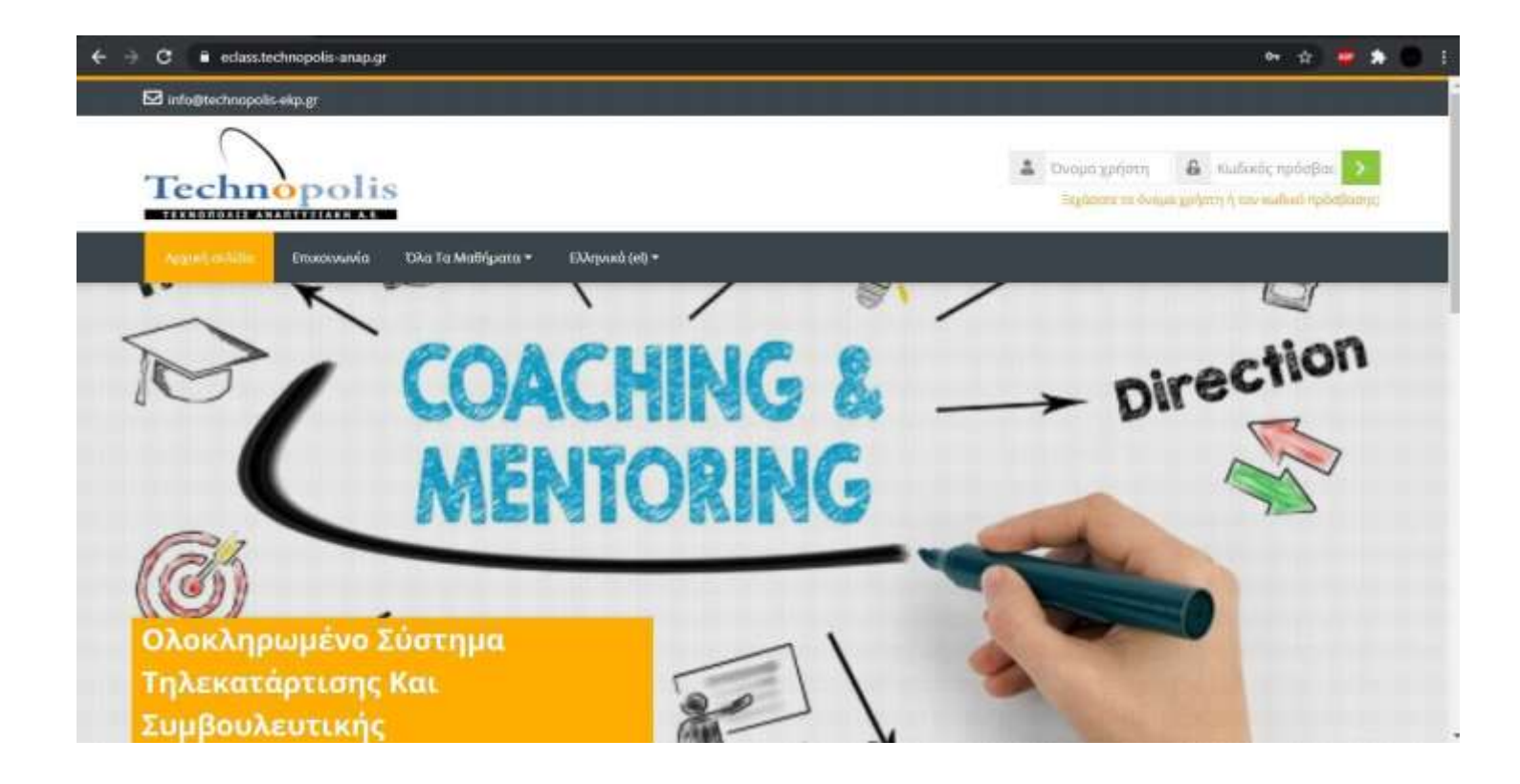

Προκειμένου να εισέλθετε ως χρήστης στην πλατφόρμα, θα πρέπει να πατήσετε πάνω στη λέξη **Σύνδεση** που βρίσκεται πάνω δεξιά της ιστοσελίδας, προκειμένου να οδηγηθείτε στη φόρμα εισόδου.

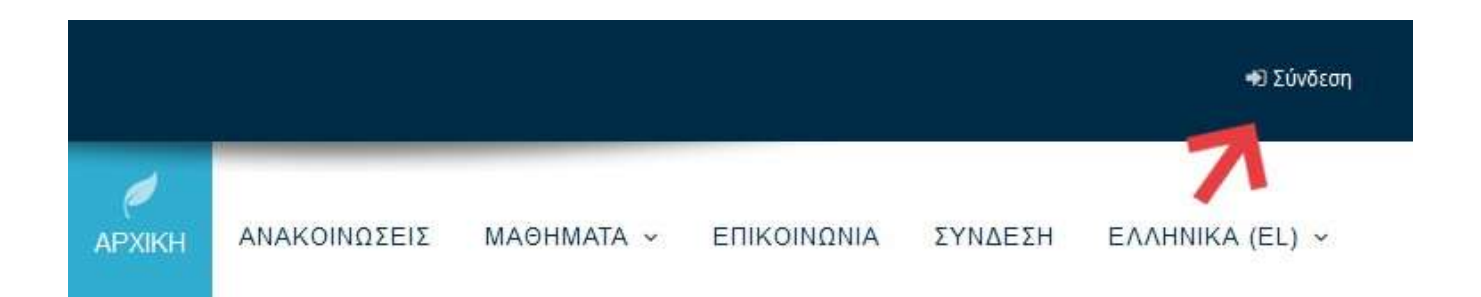

Στη φόρμα εισόδου πληκτρολογείτε το όνομα χρήστη και τον κωδικό πρόσβασης που σας δόθηκαν από τον υπεύθυνο του τμήματος.

Στη συνέχεια πατάτε το κουμπί είσοδος (login) έτσι ώστε να εισέλθετε ως εκπαιδευόμενος στην πλατφόρμα και να παρακολουθήσετε το μάθημα που έχετε εγγραφεί.

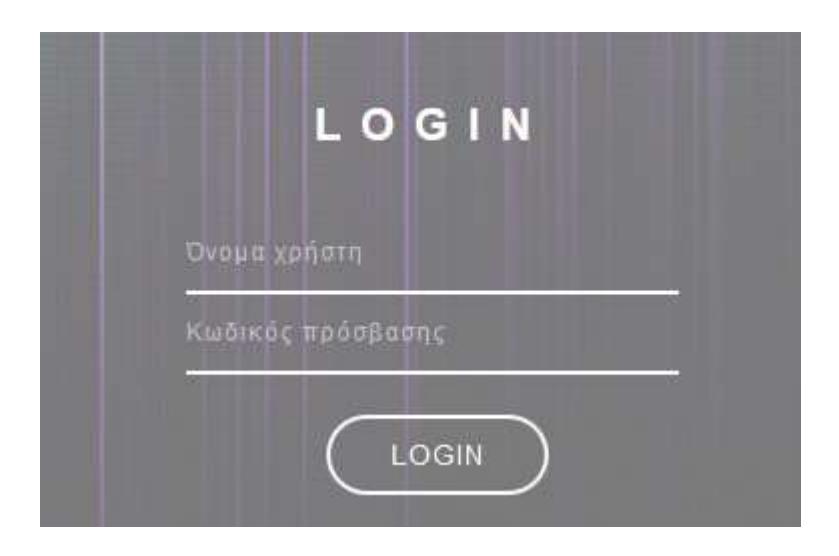

Μετά τη σύνδεση, θα εμφανίζεται το όνομα σας πάνω δεξιά της οθόνης στη θέση της εισόδου.

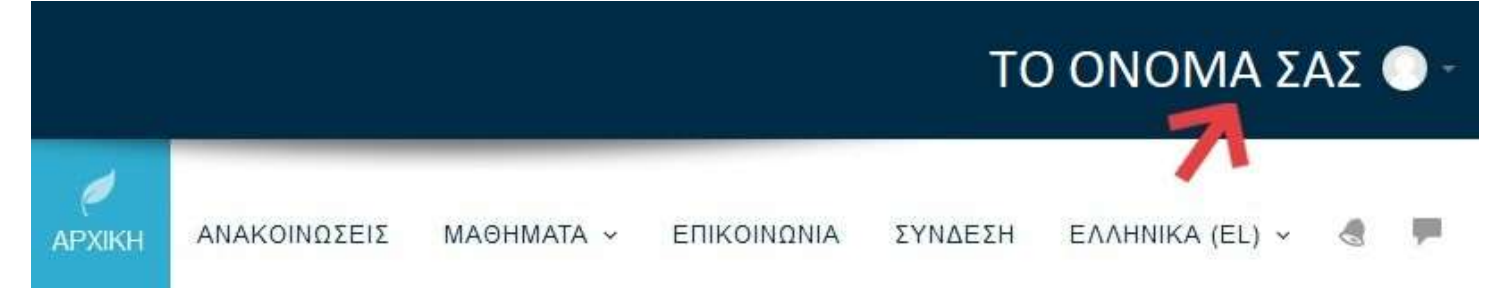

## 1.2. Σελίδα Καταρτιζομένου

Με την εισαγωγή των κωδικών σας, είσαστε πλέον συνδεδεμένοι στο σύστημα ηλεκτρονικής εκπαίδευσης και μεταβαίνετε αυτόματα στην αρχική σας σελίδα.

Στην συγκεκριμένη σελίδα μπορείτε να επιλέξετε το μάθημα που θέλετε να παρακολουθήσετε από τη λίστα της καρτέλας «Μαθήματα» στο κεντρικό μέρος της οθόνης.

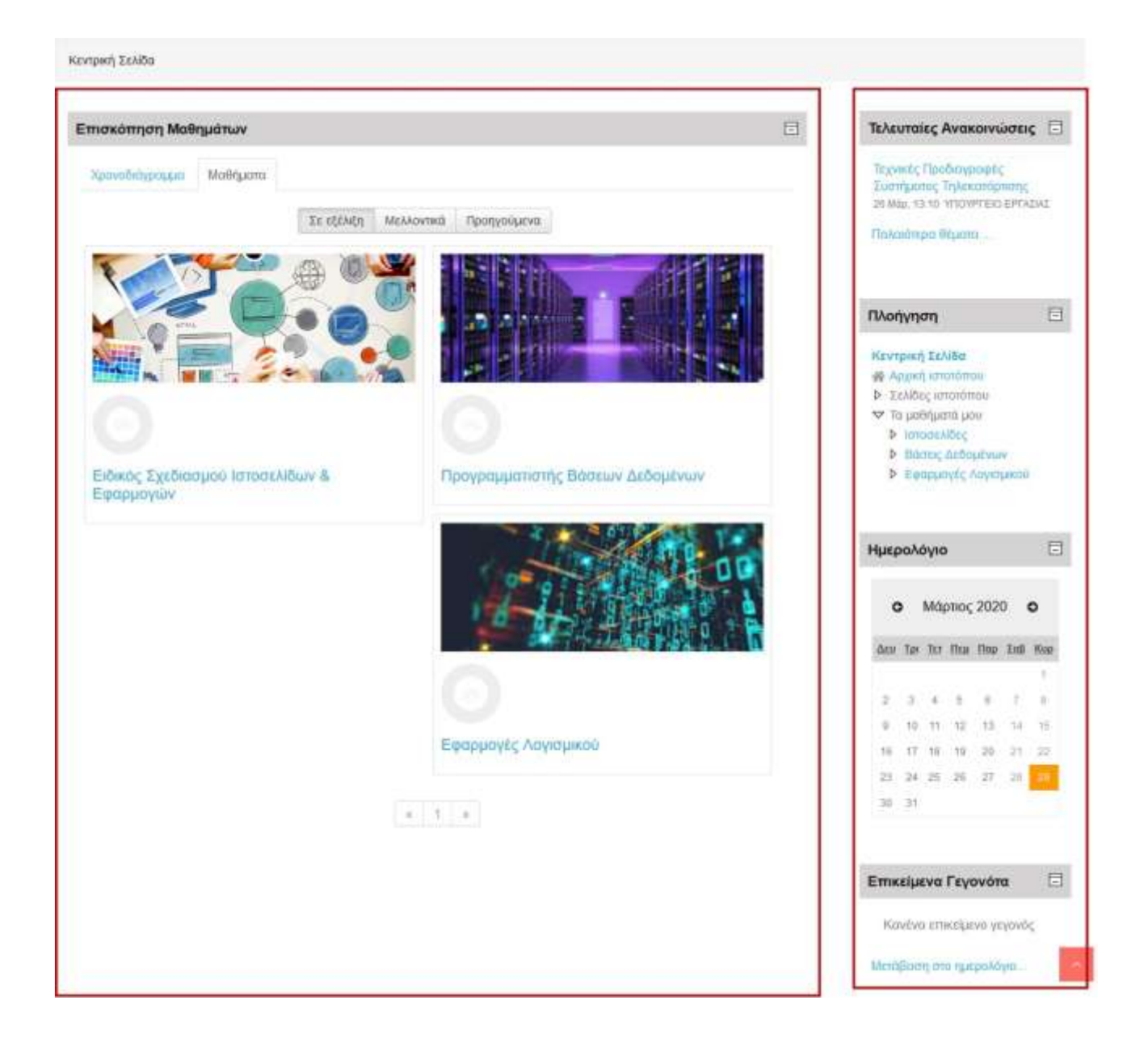

Η σελίδα σας είναι μία εξατομικευμένη σελίδα του συστήματος, όπου μπορείτε να βρείτε γρήγορα πληροφορίες για ανακοινώσεις, ενημερώσεις γεγονότων,

επισημάνσεις για υποχρεώσεις μαθημάτων (υποβολή εργασιών, τηλεδιασκέψεις εικονικής τάξης).

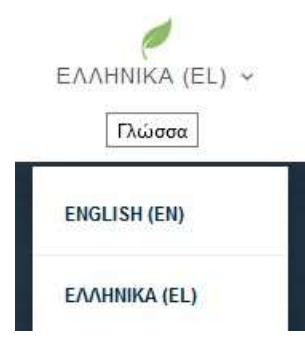

Στο πάνω μέρος της ιστοσελίδας, στην δεξιά πλευρά μπορείτε να διαλέξετε τη γλώσσα στην οποία προτιμάτε να χρησιμοποιεί η πλατφόρμα για σας.

Έχει οριστεί η ελληνική γλώσσα ως προεπιλογή, αλλά δίνεται και η δυνατότητα επιλογής της αγγλικής για όσους

την προτιμούν.

## 1.3. Σελίδα μαθήματος

Από την αρχική σελίδα του συστήματος ηλεκτρονικής εκπαίδευσης, ο χρήστης μπορεί να επιλέξει την εισαγωγή στα μαθήματα που είναι εγγεγραμμένος και του έχει δοθεί πρόσβαση από το διαχειριστή του συστήματος.

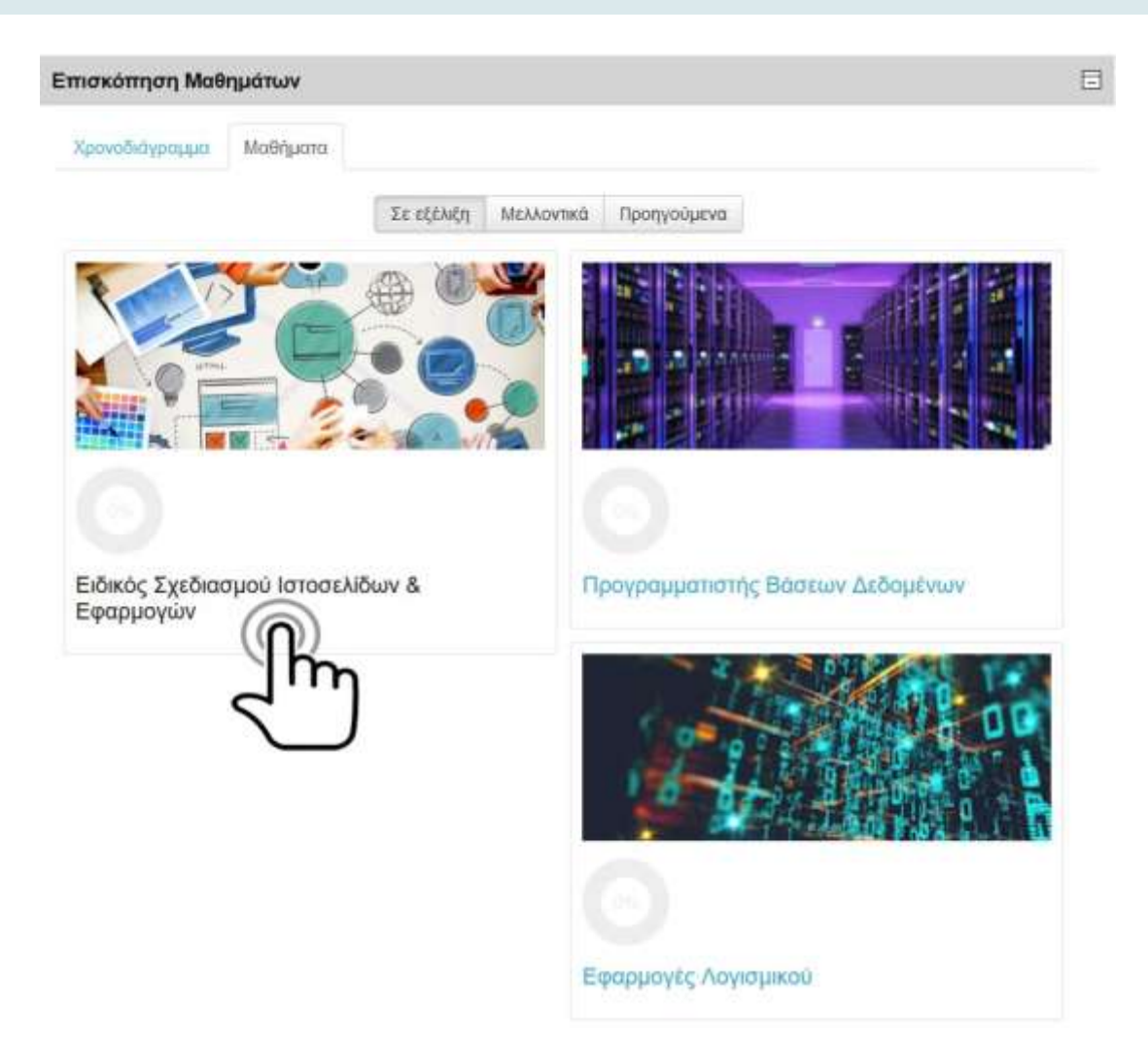

Η επόμενη οθόνη αποτελεί την αρχική σελίδα του μαθήματος.

Η σελίδα του μαθήματος είναι χωρισμένη σε ενότητες. Μέσα σε κάθε ενότητα του μαθήματος υπάρχει το εκπαιδευτικό υλικό, οι συνεδρίες σύγχρονης τηλεκατάρτισης που θα γίνουν και τα τεστ αυτοαξιολόγησης

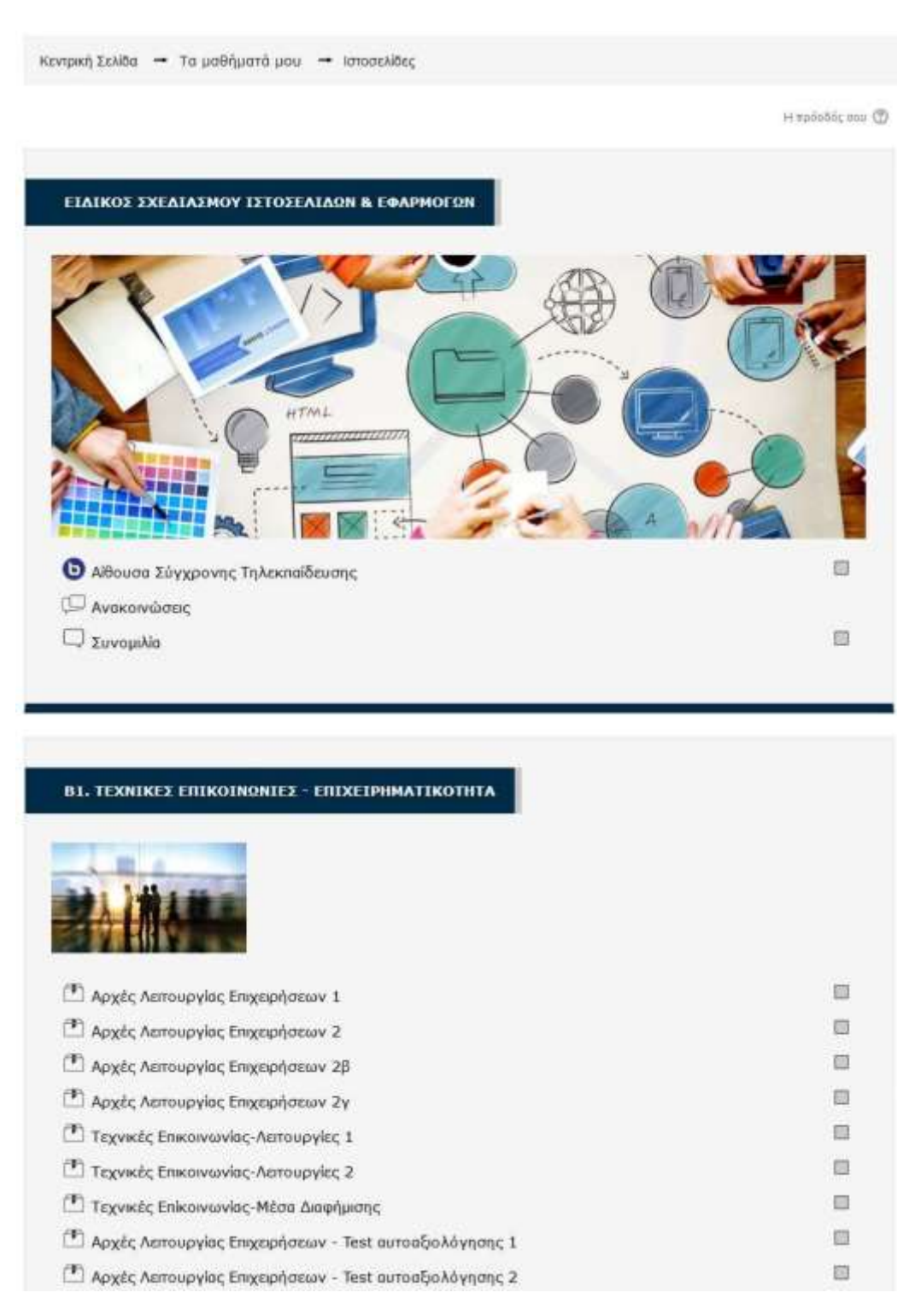

## 1.4 Το περιβάλλον του μαθήματος

Ο χώρος του μαθήματος είναι χωρισμένος σε θέματα. Μέσα σε κάθε θέμα υπάρχει το ανάλογο υλικό που μπορείτε να διαβάσετε/παρακολουθήσετε. Στην παρακάτω εικόνα μπορείτε να δείτε τόσο τους εκπαιδευτικούς πόρους για το μάθημα, όσο και επιπλέον υλικό που μπορεί να σας βοηθήσει στην συγκεκριμένη ενότητα.

Για να ανοίξετε οποιοδήποτε από τα διαθέσιμα υλικά αρκεί να κάνετε κλικ στο αντίστοιχο υλικό. Η περιγραφή του κάθε υλικού μαθήματος συνοδεύεται από ένα εικονίδιο που σας ενημερώνει για το είδος του υλικού.

Τα διαθέσιμα είδη υλικού ή δραστηριοτήτων καθώς και τα εικονίδια που τα συνοδεύουν είναι τα εξής:

**Scorm**: Το κύριο υλικό των μαθημάτων είναι σε αυτή τη μορφή. Μετά την επιλογή του, ανοίγει ένα νέο αναδυόμενο παράθυρο/καρτέλα στο φυλλομετρητή (browser) που χρησιμοποιείτε μέσα στο οποίο παρουσιάζεται το υλικό που επιλέξατε.

Pdf: Το επιπλέον εκπαιδευτικό και υποστηρικτικό υλικό είναι συνήθως σε μορφή pdf. Μετά την επιλογή του ανοίγει ένα νέο αναδυόμενο παράθυρο/καρτέλα στο φυλλομετρητή (browser) που χρησιμοποιείτε μέσα στο οποίο παρουσιάζεται το υλικό που επιλέξατε.

Url: Το υλικό που αφορά κυρίως την ηλεκτρονική βιβλιοθήκη και τα βίντεο είναι σε αυτή τη μορφή. Μετά την επιλογή του, μεταφέρεστε στον αντίστοιχο ιστότοπο που επιλέξατε. Για την επιστροφή σας στο μάθημα, επιλέγετε το πλήκτρο «Πίσω» από το φυλλομετρητή σας.

Ερωτήσεις: Είναι ένα είδος τεστ που μπορεί να δημιουργήσει ο διδάσκων. Αποτελείται από μια σειρά ερωτήσεων πολλαπλών μορφών (πολλαπλής επιλογής, σωστό-λάθος, ερωτήσεις με σύντομες απαντήσεις κτλ.), οι οποίες βαθμολογούνται αυτόματα από το σύστημα.

Εργασία: Επιτρέπει στον εκπαιδευτή να αναθέσει εργασίες στους εκπαιδευόμενους οι οποίοι με τη σειρά τους μπορούν να την ανεβάσουν στο σύστημα. Ο εκπαιδευτής στη συνέχεια μπορεί να συλλέξει τις εργασίες και να στείλει στους μαθητές τη βαθμολογία τους αλλά και σχόλια για την εργασία τους.

9

**Συνομιλία**: Επιτρέπει σε όσους έχουν εγγραφεί στο μάθημα να αλληλεπιδράσουν ασύγχρονα σε ένα πίνακα συζήτησης (forum)

Δεξικό: Το λεξικό είναι μια λίστα με ορισμούς λέξεων που καταγράφει ο διδάσκοντας στο βασικό γλωσσάρι.

**Προσοχή**: Το υλικό που ανοίγει σε νέο αναδυόμενο παράθυρο (pop-up) ενδέχεται να μπλοκαριστεί από το φυλλομετρητή σας. Θα πρέπει να φροντίσετε σε περίπτωση που έχετε προστασία για τα αναδυόμενα παράθυρα (pop-up blocker) να την απενεργοποιήσετε για το σύστημα ηλεκτρονικής εκπαίδευσης αλλιώς δε θα μπορέσετε να ανοίξετε το υλικό.

## 1.5. Παρακολούθηση Μαθήματος

Αφού πατήσετε πάνω στην υποενότητα του εκπαιδευτικού υλικού που θέλετε να παρακολουθήσετε, εμφανίζονται κάποιες πληροφορίες που έχουν να κάνουν με την πρόσβαση σας στο εκπαιδευτικό υλικό όπου μπορείτε να πατήσετε είσοδο για να ξεκινήσει το μάθημα.

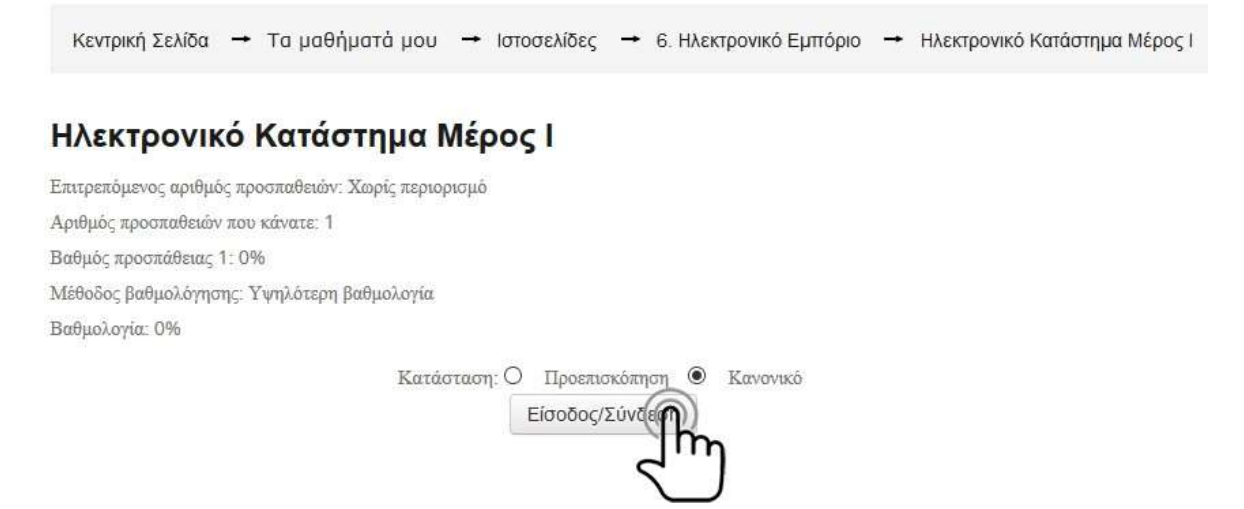

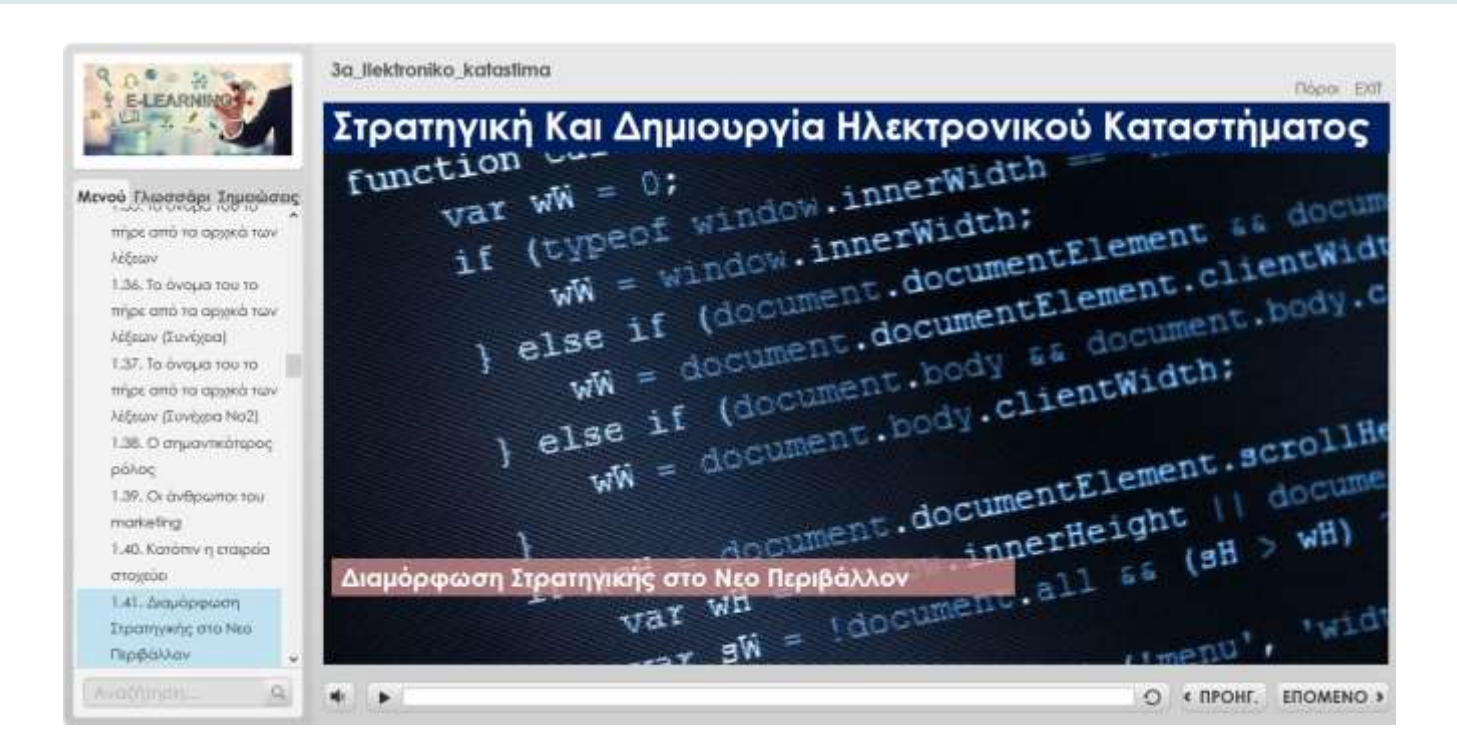

Το ψηφιοποιημένο εκπαιδευτικό περιεχόμενο σε μορφή βίντεο-μαθήματος και δομής SCORM ανοίγει σε νέο παράθυρο. Για τη βέλτιστη προβολή του, προτείνεται να πατήσετε το πλήκτρο της μεγιστοποίησης στο φυλλομετρητή (Web Browser) που χρησιμοποιείτε.

Στην αριστερή πλευρά του μαθήματος υπάρχουν οι καρτέλες:

- Μενού: περιλαμβάνει τα περιεχόμενα του μαθήματος και λειτουργεί και σαν πλοήγηση μαθήματος
- Γλωσσάρι: περιλαμβάνει τον ορισμό διαφόρων εννοιών που υπάρχουν στο μάθημα
- Σημειώσεις: περιλαμβάνει την ανάλυση/ επεξήγηση των διαφανειών

Επίσης πάνω δεξιά υπάρχει το κουμπί πόροι, το οποίο όταν πατηθεί βγάζει το αρχείο-πηγή που χρησιμοποιήθηκε για την δημιουργία του συγκεκριμένου μαθήματος. Το αρχείο αυτό μπορείτε να το κατεβάσετε και να το αποθηκεύσετε στον υπολογιστή σας

Ανά τακτά χρονικά διαστήματα (ανά τέταρτο το μέγιστο) πρέπει να υπάρχει δραστηριότητα (κλικ, αλλαγή διαφανειών κλπ) είτε στο μάθημα είτε στην ενότητα γενικότερα έτσι ώστε να εξασφαλιστεί η καταγραφή των αναφορών.

Σε περίπτωση που δεν υπάρχει δραστηριότητα, το σύστημα το εκλαμβάνει ως αδράνεια <u>και παύει να μετράει χρόνο χρήσης</u> του συστήματος από τον καταρτιζόμενο.

Όταν τελειώσετε το μάθημα, απλά κλείνετε την καρτέλα του φυλλομετρητή που βρίσκεστε πατώντας στο x της καρτέλας και μεταφέρεστε στην προηγούμενη καρτέλα.

Προσοχή: Κλείνετε μόνο την καρτέλα του μαθήματος και όχι του φυλλομετρητή της πλατφόρμας για να αποφύγετε προβλήματα με την καταγραφή των αναφορών σας.

Τέλος πρέπει να αναφερθεί ότι κάθε καταρτιζόμενος όταν θέλει να βγει από την πλατφόρμα θα πρέπει να κάνει έξοδο από τον λογαριασμό του έτσι ώστε το σύστημα να αποθηκεύσει το χρόνο παραμονής του στην πλατφόρμα ως καταρτιζόμενος. Σε διαφορετική περίπτωση, εάν κλείσει απλά τον φυλλομετρητή χωρίς να κάνει έξοδο από το σύστημα δεν θα αποθηκεύσει τον χρόνο παραμονής του και θα είναι σαν να μην τον έκανε.

Για να γίνει έξοδος λοιπόν, πάτε πάνω δεξιά της οθόνης και πατάτε το βελάκι που βρίσκεται δίπλα από το όνομα σας και στην λίστα που εμφανιστεί πατάτε **Αποσύνδεση**.

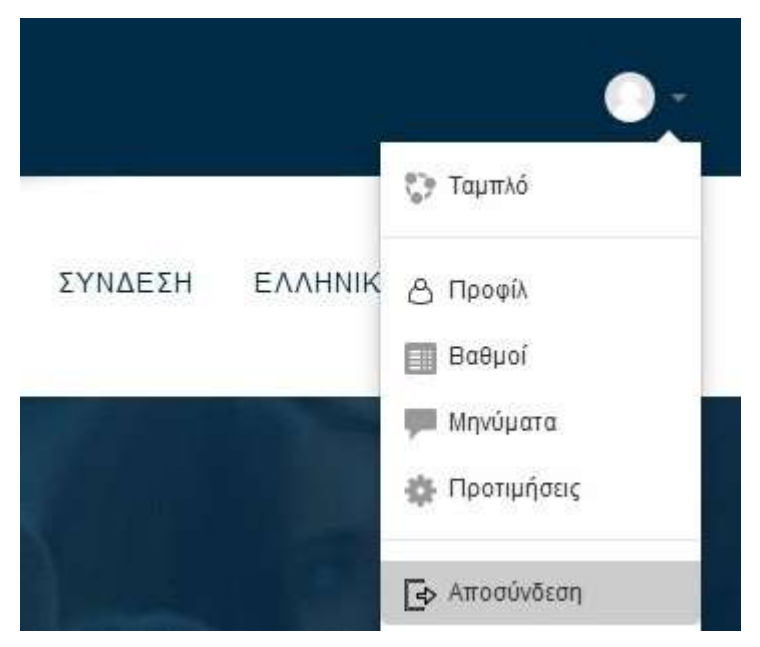

## 1.6. Περίπτωση μη Προβολής Μαθήματος

Σε περίπτωση που δε σας εμφανίζει το περιεχόμενο του "SCORM" διότι έχει αποκλειστεί από το φυλλομετρητή σας, θα χρειαστεί να αλλάξετε τις ρυθμίσεις του φυλλομετρητή/ browser σας (συνιστάται ο **Google Chrome**). Σε ένα ανοικτό παράθυρο του browser, πατήστε στο εικονίδιο του μενού (με τις τρεις τελείες) και έπειτα στο μενού **Ρυθμίσεις (Settings).** 

| rangelannan ter, Terre, Panada Terata | nin Artis san, sima Tama, Tanggi, Tanganala san sa Itu Mastan. 2020 | December 1000 | Yels eachtine 1<br>Tels manifluire 1<br>Nati-headthiare manifunction telstopering 194-0 |
|---------------------------------------|---------------------------------------------------------------------|---------------|-----------------------------------------------------------------------------------------|
|                                       |                                                                     |               | Aground<br>Arbanic<br>By University                                                     |
|                                       |                                                                     |               | Haydham - 1076 -                                                                        |
|                                       | Goog                                                                |               | televelater<br>Robert,<br>Decentringer associate                                        |
|                                       | 0000                                                                | IC I          | Delogate Among Among the                                                                |
|                                       | 100                                                                 |               | Putrami                                                                                 |
|                                       | 9,1                                                                 | m &           | Raha                                                                                    |
|                                       | Anal(Intern Congre Anathrony                                        | na nakéhot.   |                                                                                         |
|                                       |                                                                     |               |                                                                                         |
|                                       |                                                                     |               |                                                                                         |
| 211-21                                |                                                                     |               |                                                                                         |

Στη σελίδα των ρυθμίσεων, μεταβείτε στο κέντρο της σελίδας , βρείτε την " πολιτική και απόρρητο ( privacy and security) "

| Hadaman (            | G. And the second second                                                                                                    |   |
|----------------------|----------------------------------------------------------------------------------------------------|---|
| Totic en y Bargle    | Autounty multifulation                                                                                                    |   |
| Avrilann, wyskigeun  | Se tub typeping .                                                                                                    |   |
| pagesta an edigram   | E terretaria                                                                                                    |   |
| Re-restored a        | O zeolomici na Mila ·                                                                                                    |   |
| andread acceleration | Απέρρητο και απράλεια                                                                                                    |   |
| Sand try converging  | Analytical Statement on Analytic Statement of Analytics and Analytics and Analytics an |   |
| ***** ·              | Polyadase estatutes<br>Electric in degroepasie: proprior en application/provinci en et tratacione en el tratacione et anno<br>especialmente en este                                                                                                    |   |
| neligt to Online     | Dautoras                                                                                                    |   |
|                      | Epidemen                                                                                                    |   |
|                      | Piletana<br>Average sus traves and have                                                                                                    | 6 |
|                      | Reprintly interprint Apartle Milding                                                                                                    |   |
|                      | Registerry process excitation reason                                                                                                    |   |

Πατήστε στην επιλογή "**ρυθμίσεις ιστότοπου** (site settings)". Εδώ, επίσης στο κέντρο της σελίδας θα δείτε την ενότητα "Flash"

| Sell-planet;                                                         | G. Andreas projecture                                                                                                    |            |  |
|----------------------------------------------------------------------|----------------------------------------------------------------------------------------------------|------------|--|
| 1. Third, warry though<br>8. Antifuntty Hypothypout                  | Mappingue     Episongia taux execution spectra attack                                                                                                    | 2          |  |
| <ul> <li>Antiperson and antiperson</li> <li>Antiperson</li> </ul>    | <ul> <li>Anticipation could management of the other measurements.</li> <li>Anticipation could interview.</li> </ul>                                                                                                    |            |  |
| <ul> <li>Weppen weißtrang</li> <li>Tanzahlappin spisoppin</li> </ul> | Kushingin tasi and tap oracitalij     Janiforgi                                                                                                    | 3*<br>     |  |
| in anyonyosta<br>ji aana myo aaanayaa                                | Fairi<br>Registering sparse                                                                                                    |            |  |
| avenue 18                                                            | Restary     Training Office                                                                                                    | 94.<br>1   |  |
| actual at 10 Churke                                                  | C Auflichter feplinge ein positivationen<br>Bergannen                                                                                                    | (4)        |  |
|                                                                      | production is support to interval and the production of a strategic set.                                                                                                    | ( <b>k</b> |  |
|                                                                      | Experiments transmission     Source and a second second seco | 9K         |  |
|                                                                      | • Peret                                                                                                    | 2          |  |

κάνοντας κλικ επάνω, ανοίγουν οι ρυθμίσεις της ενότητας όπου ενεργοποιείτε το κουμπί "Ερώτηση πάντα (Ask first)" ώστε το κουμπί δεξιά να γίνει μπλε.

| <ul> <li>G. B. Chona   shrame//settings</li> </ul> | unterstation and a second second second second second second second second second second second second second s                                                                                                    |                              | * 0 |
|----------------------------------------------------|----------------------------------------------------------------------------------------------------|------------------------------|-----|
| Apinei:                                            | G. Antipperparameter                                                                                                    |                              |     |
| Tinti ( nor y Burgin                               | -e - finh                                                                                                    | A. Averfarigety              |     |
| Autoparty republication                            |                                                                                                    | I INCLUZIO DI MANDO          |     |
| And gargers was sampled as a                       | collegents and uses an excellence to the                                                                                                    | Throate of Million to Conne. |     |
| Reservements                                       | No uverto ispurtetti apurte                                                                                                    |                              |     |
| Western and Diriying                               | and the second second sec |                              |     |
| Tapertitul espelant rankgemente<br>angestjenster   | Annesidyn)                                                                                                    |                              |     |
| Airtik typ meninyity                               |                                                                                                    |                              |     |
|                                                    | Decipiencia                                                                                                    |                              |     |
|                                                    | An Approximate stateme                                                                                                    |                              |     |
| erine 🔯                                            |                                                                                                    |                              |     |
| contract to Otenme                                 |                                                                                                    |                              |     |
|                                                    |                                                                                                    |                              |     |
|                                                    |                                                                                                    |                              |     |
|                                                    |                                                                                                    |                              |     |
|                                                    |                                                                                                    |                              |     |
|                                                    |                                                                                                    |                              |     |
|                                                    |                                                                                                    |                              |     |
|                                                    |                                                                                                    |                              |     |

Επιστρέψτε στο "**Scorm**", κάνοντας **ανανέωση** της σελίδας. Σε περίπτωση που εμφανιστεί το πεδίο με το σύμβολο του "**Flash**" πατήστε "**επιτρέψτε (allow)**»

| A starbard prime starbard prime starbard prime prime starbard prime starbard prim sta                                                                                                    | Interaction of the second state of the second state of the second | and sudden or the party                              | automore, a 195 | Barran Millionsky Royf Schelager propilitions |  |
|----------------------------------------------------------------------------------------------------|----------------------------------------------------------------------------------------------------|------------------------------------------------------|-----------------|-----------------------------------------------|--|
| (* isability)   * Hatt   2 Anthrepses trappidgen the economodilation   * Anthrepses trappidgen the economodilation   * Anthrepses trappidgen trappidgen the economodilation   * Anthrepses trappidgen trappidgen trappid                                                                                                    | aliadizan dista angeleten<br>Magangeni ing (persemblagat je sadian nalaji<br>m distati (ang tap angeleten) je mata na mina                                                                                                    | neng iyo ngagar kamanasa ke<br>na bindhar tananingan | - N             |                                               |  |
| <ul> <li>Hash</li> <li>Hash</li> <li>Andryanes trajifigue to seconom/filemed</li> <li>Sonyh tesemenyine</li> <li>Hash</li> <li>Hash</li> <li>H</li></ul>                                                                                                    | and the                                                                                                    | (Householder)                                        | 10 A            |                                               |  |
| 3       Analog Assersment Raises         4       Assersment Raises         9       Assersment Raises         9                                                                                                    | - Plant                                                                                                    | Detainina:                                           | ÷.              |                                               |  |
| Lange Sammenon     Antiques       Pips     Incomes       Antiquest Mann     Persons       Promotion Strand       Colse () or good                                                                                                    | and open together an economic and                                                                                                    | Har yields sporters, Dever                           | United and a    |                                               |  |
| Yijk     Income       Antigent Mark     Provinsion       Provinsional Research     -       Advising determine     -                                                                                                    | Bargo Samerrowa                                                                                                    | Brand Copping                                        |                 | 0                                             |  |
| Antigente Najati<br>Personannia Reserva<br>Debite (Frigure)<br>Personannia<br>Personannia | Pages                                                                                                    | Incare-                                              | +1              | -                                             |  |
| I Permanani Rovel<br>5 Celar Diriginel<br>5 Rebing determs CE                                                                                                    | Autopartic Martin                                                                                                    | Derutters:                                           | ¥9              |                                               |  |
| Data () signed<br>Rejuic retains                                                                                                    | Percentenced Remond                                                                                                    |                                                      |                 |                                               |  |
| Adjung-edosma                                                                                                    | Country (1 or gamme)                                                                                                    |                                                      |                 |                                               |  |
|                                                                                                    | Fulgania (cristian                                                                                                    |                                                      |                 |                                               |  |
|                                                                                                    |                                                                                                    |                                                      |                 |                                               |  |

## 2. ΔΟΜΙΚΑ ΣΤΟΙΧΕΙΑ - ΜΕΝΟΥ ΣΥΣΤΗΜΑΤΟΣ

Τα Δομικά Στοιχεία τα οποία παρέχονται από το περιβάλλον του Moodle, κάποια από τα οποία θα βρείτε στην αρχική και κάποια άλλα μόνο σε επόμενες σελίδες (όπως η σελίδα ενός μαθήματος), είναι τα ακόλουθα:

- 1. Πλοήγηση
- 2. Διαχείριση προφίλ
- 3. Calendar Ημερολόγιο
- 4. Μηνύματα

## 2.1 Πλοήγηση

Ένα δομικό στοιχείο στην δεξιά πλευρά του κεντρικού παραθύρου της πλατφόρμας είναι το στοιχείο πλοήγησης.

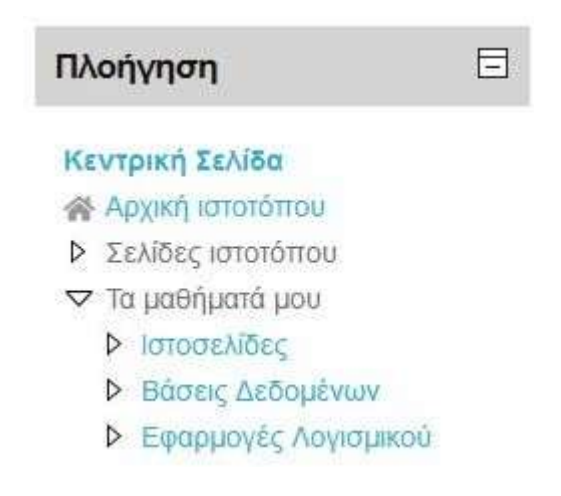

Το συγκεκριμένο στοιχείο περιέχει συνδέσμους για τις σελίδες «Αρχική Ιστοτόπυ», «Σελίδες ιστοτόπου» και «Τα μαθήματα μου».

Η αρχική μου, είναι η σελίδα στην οποία μπορείτε να δείτε όλα τα μαθήματα στα οποία είστε εγγεγραμμένος.

Στις σελίδες του ιστοτόπου θα βρείτε:

- Τις ετικέτες (tags) με βάση των οποίων μπορείτε να αναζητήσετε στα μαθήματα. Οι ετικέτες ορίζονται από τους διδάσκοντες κατά τη δημιουργία του κάθε μαθήματος.
- Το ημερολόγιο όπου είναι ένα ημερολόγιο γεγονότων. Γεγονότα μπορεί να είναι για παράδειγμα κάποιες συναντήσεις. Οι καταρτιζόμενοι μπορούν να δημιουργήσουν νέα γεγονότα.

## 2.2 Διαχείριση Προφίλ

Μετά την είσοδό σας στο σύστημα, είναι εφικτή η επεξεργασία του προφίλ σας επιλέγοντας στο δεξιό άνω σημείο της οθόνης, το βέλος δίπλα στο όνομα χρήστη σας. Από το αναδυόμενο μενού επιλέγεται «προφίλ».

Στο επόμενο βήμα εμφανίζεται η γενική διαχείριση του προφίλ σας.

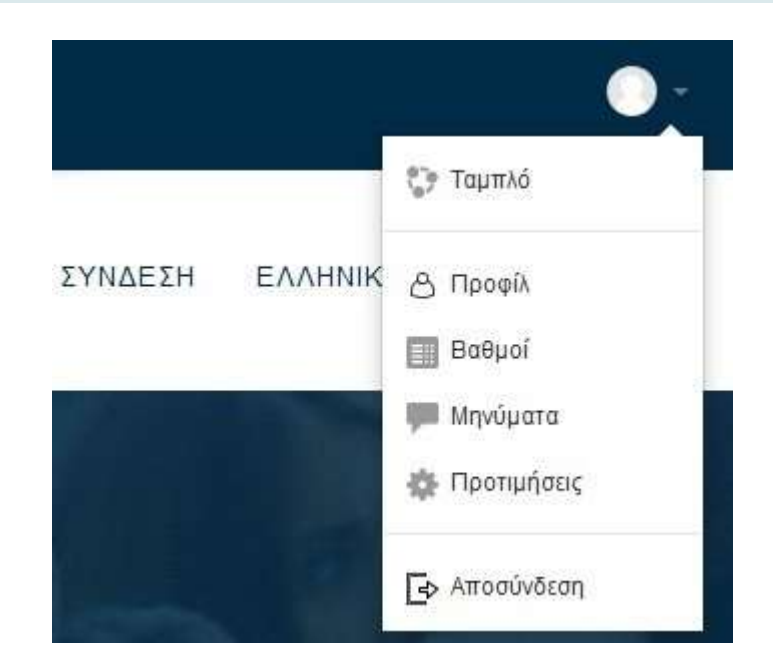

#### Λεπτομέρειες χρήστη

# Διεύθυνση ηλε.ταχυδρομείου

**Χώρα** Ελλάδα

Πόλη/χωριό ΚΑΝΤΖΑ ΠΑΛΛΗΝΗΣ

#### Απόρρητο και πολιτικές

Πολπικές και συμφωνίες

#### Λεπτομέρειες μαθήματος

Προφίλ μαθήματος

Ειδικός Σχεδιασμού Ιστοσελίδων & Εφαρμογών Προγραμματιστής Βάσεων Δεδομένων Εφαρμογές Λογισμικού

#### Διάφορα

Επεξεργασία του προφίλ

Αναρτήσεις ιστολογίου Αναρτήσεις φόρουμ Συζητήσεις φόρουμ

#### Αναφορές

Σύνοδοι περιηγητή Επισκόπηση βαθμών

#### Συνδέσεις

**Πρώτη πρόσβαση στον ιστότοπο** Πέμπτη, 26 Μάρτιος 2020, 6:55 μμ (3 ημέρες)

Τελευταία πρόσβαση στον ιστότοπο Κυριακή, 29 Μάρτιος 2020, 8:49 μμ (τώρα)

#### Εφαρμογή κινητού

Αυτός ο ιστότοπος έχει εχεργοποιήστε τα Windows κινητού. Λήψη εφαρμογής κίνητου. Για να επεξεργαστείτε το προφίλ σας, επιλέγεται το «Επεξεργασία προφίλ»

## 2.3 Ημερολόγιο

Στο ημερολόγιο οι χρήστες τοποθετούν ανακοινώσεις γεγονότων ανάλογα με τα δικαιώματα χρήσης τα οποία έχουν. Ο διαχειριστής του συστήματος μπορεί να ανακοινώσει γεγονότα τα οποία είναι ορατά σε όλους τους χρήστες και σε όλα τα μαθήματα.

| α τα μαθήματα |          |     |              | _   |       | Νέο γεγονός | 0                 | 田田   | ζρύφ<br>ζούφ         | ne yey<br>ne yey | е юто<br>е кат          | лотк<br>дүрр        | 9U<br>NO |
|---------------|----------|-----|--------------|-----|-------|-------------|-------------------|------|----------------------|------------------|-------------------------|---------------------|----------|
| Ο Φεβρουάρ    | ιος 2020 |     | Μαρτιος 2020 |     | Апріл | ος 2020 Ο   | (B)<br>(B)<br>(B) |      | ζρύφ<br>ζρύφ<br>ζούφ | E YEY            | ε μαθ<br>ε ομά<br>ε ναή | rjust<br>ičac<br>am | 10       |
| Δευ           | Τρι      | Ter | Пар          | Παρ | Σαβ   | Κυρ         |                   | -    |                      | - 1-             |                         |                     |          |
|               |          |     |              |     |       |             | Εμφ               | άνισ | ηM                   | ήνα              |                         |                     |          |
|               |          |     |              |     |       |             |                   | ФEВ  | PO                   | YAP              |                         | 2020                | 0        |
| 2             | 3        | 4   | 5            | 6   | 7     | 8           | 0.01              | IN   | M                    | (la)             | Theo                    | 2 all               | 3        |
| 9             | 10       | 11  | 12           | 13  | 14    | 15          | 3                 | 4    | 清                    | 6                | æ.                      | 08                  |          |
|               |          |     |              |     |       |             | ά¢                | 11   | 12                   | 13               | 14                      | 15                  |          |
|               |          |     |              |     |       |             | 17                | 相    | 19                   | 20               | 21                      | 22                  |          |
| 16            | 17       | 18  | 19           | 20  | 21    | 22          | -24               | 40   | 10                   | - 44             | -48                     | 1                   |          |
|               |          |     |              |     |       |             |                   | M    | IAP                  | noz              | 202                     | 0                   |          |
| 23            | 24       | 25  | 26           | 27  | 28    | 29          | <u>Aru</u>        | F.pl | -Tet                 | The              | nop                     | Eag                 | l        |
|               |          |     |              |     |       |             |                   | 4    | 4                    | 5                | ×.                      | ц.                  |          |
| 30            | 31       |     |              |     |       |             |                   | 10   | 11                   | 12               | 13                      | े<br>जहा            |          |
|               | 02.1     |     |              |     |       |             |                   | av   | -                    | -10              | - 96                    |                     |          |

Οι καθηγητές ανακοινώνουν γεγονότα που είναι ορατά στα μέλη του μαθήματος, το οποίο διδάσκουν καθώς και σε ομάδες που ο ίδιος καθορίζει.

Οι μαθητές τέλος μπορούν να αξιοποιούν το ημερολόγιο ως μέσο υπενθύμισης των υποχρεώσεών τους ως προς τα μαθήματά τους.

Όλες οι εκπαιδευτικές δραστηριότητες που βασίζονται σε ημερολογιακές υποχρεώσεις (π.χ. συμμετοχή σε εικονική τάξη, καταληκτική ημερομηνία

παράδοσης εργασιών και υποβολής τεστ) ενσωματώνονται αυτόματα στο ημερολόγιο, όπως και στη σελίδα «Η Αρχική μου» → «Επισκόπηση μαθημάτων» → «Χρονοδιάγραμμα».

Για να προσθέσετε ένα νέο γεγονός κάνετε κλικ στο κουμπί «Νέο γεγονός» (επάνω δεξιά). Στη νέα οθόνη του συστήματος πληκτρολογείτε το όνομα του γεγονότος και στη συνέχεια μία σύντομη, κατατοπιστική περιγραφή.

Ορίζετε ημερομηνία και ώρα που το γεγονός θα λάβει χώρα, τη διάρκειά του, καθώς και αν επιθυμείτε την επανάληψή του. Όταν ολοκληρώσετε τις ρυθμίσεις κάνετε κλικ στο κουμπί «Αποθήκευση».

|                                               | Νέο γεγονός                                                                                          | ×                                                        |
|-----------------------------------------------|----------------------------------------------------------------------------------------------------|----------------------------------------------------------|
| Τίτλος γεγονότος *                            |                                                                                                    |                                                          |
| Ημερομηνία                                    | 29 Υ Μάρπος Υ 2020 Υ 20 Υ 59 Υ 🛗                                                                     |                                                          |
| Τύπος του γεγονότος                           | Χρήστης                                                                                              |                                                          |
| Περιγραφή *                                   |                                                                                                    |                                                          |
| Διάρκεια *                                    | <ul> <li>Χωρίς διάρκεια</li> <li>Μέγρι</li> </ul>                                                    | .#                                                       |
|                                               | 29     Μάρπος     2020     20     59     iii       Ο Διάρκεια σε λεπτά     Ε     Ε     Ε     Ε     Ε |                                                          |
|                                               |                                                                                                    |                                                          |
| Επανάληψη γεγονότος *                         |                                                                                                    |                                                          |
| Εβδομαδιαία επανάληψη, γενική<br>δημιουργία * | 1                                                                                                    |                                                          |
|                                               | Υπάρχουν απαιτούμενα πεδία σε αυτή τη φόρμα που επισημαίνονται με * .                                |                                                          |
|                                               | Εμφάνιση λιγότερων                                                                                   | <b>F</b>                                                 |
|                                               | Αποθήκευση                                                                                           | Ενεργοποιηστε τη<br>Μετάβαση στις ρυθμίσ<br>των Windows. |

## 2.4 Μηνύματα

Μέσω του συστήματος ηλεκτρονικής εκπαίδευσης έχετε τη δυνατότητα να στείλετε προσωπικά μηνύματα σε άλλους χρήστες είτε πρόκειται για εισηγητές είτε πρόκειται για άλλους καταρτιζόμενους.

Αυτό μπορείτε να το κάνετε επιλέγοντας στο δεξιό άνω σημείο της οθόνης, το βέλος δίπλα στο όνομα χρήστη σας. Από το αναδυόμενο μενού επιλέγετε «Όλα τα μηνύματα»

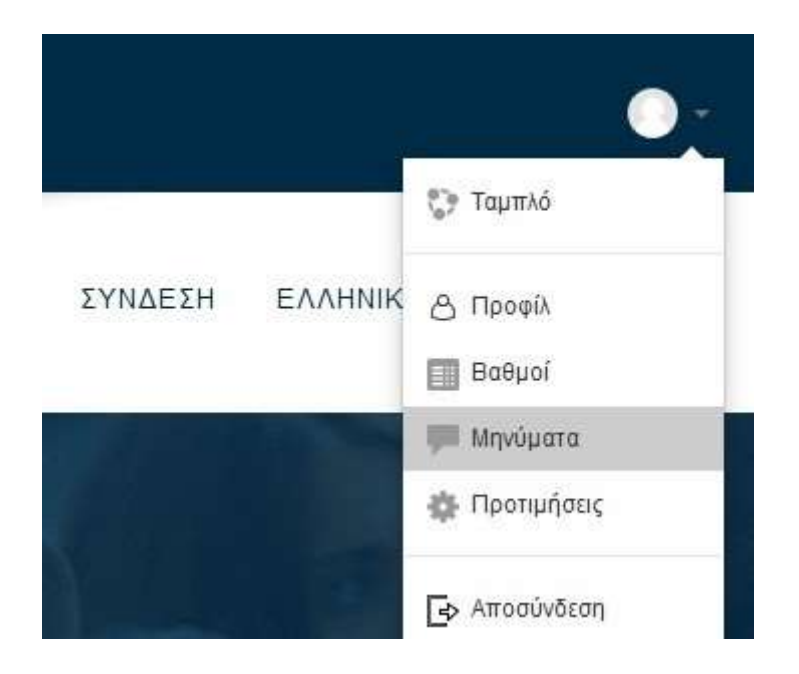

Στη σελίδα των μηνυμάτων μπορείτε να επιλέξετε από το αριστερό μενού μία από τις διαθέσιμες λίστες για να δείτε παλαιότερα μηνύματα.

Εάν γνωρίζετε το όνομα του χρήστη στον οποίο θέλετε να αποστείλετε μήνυμα μπορείτε να το πληκτρολογήσετε στο πεδίο σχετικό πεδίο.

| Καμία επαφή | Ψάξτε για χρήστη ί | για μάθημα |  |
|-------------|--------------------|------------|--|
|             | Καμία              | επαφή      |  |
|             |                    |            |  |
|             |                    |            |  |
|             |                    |            |  |
|             |                    |            |  |
|             |                    |            |  |
|             |                    |            |  |
|             |                    |            |  |